## 【NP掛け払い】のAPIご利用方法

## NP掛け払いでのご利用手続き

## ご利用にはお手続きが必要です。

## GoQSystemでの[NP掛け払い]設定

[NP掛け払い設定]が表示されていない場合は 【各種設定 支払い方法 NP掛け払いにチェック [設定を保存する]をクリック】してから 以下の設定を行って下さい。

| <u>売上データ</u>   受注管理   商店<br>データ書出 [4] 受注登録 [5] 同梱 | <u>品管理   在庫連携   発注処理</u><br>候補一覧 [6] 自動処理 [7] 備考( | 入出庫管理   <u>カート管理</u><br>【 [8] <u>各種設定</u> [9] 受注デー | <u>操作マニュアル</u>   <u>ログアウト</u><br>-<br>-タリセット [10] 受注データ削除 |
|---------------------------------------------------|---------------------------------------------------|----------------------------------------------------|-----------------------------------------------------------|
| 【1】[各種設定]をクリック                                    | します。                                              |                                                    |                                                           |
| GoQSys<br>初期設定ウィザ                                 | tem初期設定                                           |                                                    |                                                           |
|                                                   |                                                   |                                                    | ¥                                                         |
| 契約者情報<br>ご契約者様の基本情報の編集が<br>行えます                   | 配達業者設定<br>商品の配送に利用する業者の選<br>択を行います                | モール選択<br><sup>利用するモールの選択を行いま</sup> す               | 支払い方法<br>利用可能な支払方法の設定を行<br>います                            |
|                                                   | 2                                                 | OTHER                                              | TEXT                                                      |
| モール詳細設定<br>設定した出店モールの基本設定<br>を行います                | モール配送伝票<br>各店舗ごとの配送伝票の設定を<br>行います                 | その他設定<br>利用するモールに関するツール<br>などの設定を行います              | オプション設定<br>拡張サービスの設定を行います                                 |

【2】[モール詳細設定]をクリックします。

| Rckuten<br><sup>来天1号店</sup> [Fスト] 1 | 3 Iten 🙀                                                                                                    | HOO!<br>JAFAN<br>リッピング                                         | VAHOO!<br>JAPAN<br>ショッピング               | Wowmo        | amazo   | n amazon |  |
|-------------------------------------|----------------------------------------------------------------------------------------------------|----------------------------------------------------------------|-----------------------------------------|--------------|---------|----------|--|
| <b>\</b> \$-1                       | -                                                                                                    |                                                                |                                         | Ocel         |         | 0        |  |
| NP掛け払い設定 🕑                          |                                                                                                    |                                                                |                                         |              |         |          |  |
| 端末ID                                | 401000009                                                                                                    | 5                                                              |                                         |              |         |          |  |
| SP⊐−ド                               |                                                                                                    |                                                                |                                         |              |         | 4        |  |
| 購入企業ID                              |                                                                                                    |                                                                |                                         |              |         |          |  |
| 請求書送付方法                             | 郵送 ~                                                                                                    |                                                                |                                         |              |         | 5        |  |
| 与信情報設定                              | 注文者情報が空<br><ul> <li>空欄にする</li> <li>下記内容を備考         <ul> <li>【『請求書払い</li> <li>法人名・屋</li> <li>法人電話番</li> <li>請求書送付知</li> </ul> </li> </ul> | 2欄の時に、与<br>○備考欄かい<br>「欄にご入力く<br>い』のお客様!<br>号:<br>号:<br>たメールアド! | 信の注文者情<br>ら取得する<br>ださい<br>よ必ずご入力<br>レス: | 「報を<br>ください] |         |          |  |
|                                     | ● 変更しない                                                                                                    | ○ 上書きする                                                        | る ○ 加算す                                 | する           |         |          |  |
|                                     | 価格                                                                                                    | 範囲請求金額(税)                                                      | አ)                                      |              | 手数料(税込) |          |  |
|                                     | 0                                                                                                    | 円~ 0                                                           |                                         | 円の注文を        | 0       | 円 にする    |  |
| 手数料設定 😡                             | 0                                                                                                    | 円~ 0                                                           |                                         | 円 の注文を       | 0       | 円にする     |  |
|                                     | 0                                                                                                    | 円~ 0                                                           |                                         | 円 の注文を       | 0       | 円にする     |  |
|                                     | 0                                                                                                    | 円~ 0                                                           |                                         | 円 の注文を       | 0       | 円 にする    |  |
|                                     | 0                                                                                                    | m ~ 0                                                          |                                         | □ の注文を       | 0       | 一 にする    |  |

設定を保存して次へ進む 7

【3】NP掛け払いを設定するモールを選択します。【4】「NP掛け払い設定」にNP掛け払いより届いた「

SP**コード**」と「**請求企業**ID」ご入力ください。【5】請求書の送付方法を「**郵送**」と「**メール**」よりご選択ください。 【6】与信情報設定をします。

注文者情報の「メールアドレス」「電話番号」「会社名」が空欄およびマスクアドレスの注文の与信情報を設定できま す

複数店舗ご利用の場合は、各モールの詳細設定

へご入力ください。

楽天・auPAYは注文取得時のメールアドレス(マスクアドレス)は与信情報として利用されないようになっております・空欄にする

注文の与信を行う際に、「メールアドレス」「電話番号」「会社名」が空欄の場合、空欄のまま与信を行います

・備考欄から取得する

注文の備考欄に下記文言がある場合、入力された値を「メールアドレス」「電話番号」「会社名」に使用します (備考欄入力文言) —————————————————————

-----

「:」の後に入力されている値を使用します【7】設定画面一番下の[設定を保存して次へ進む]をクリックします。 以上の方法でN掛け払いの設定が完了です。 関連マニュアル<u>【後払い.com】の与信APIご利用方法</u>

<u>【ニッセン@払い】APIご利用方法</u>

【アトディーネ】APIご利用方法

【クロネコ代金後払い】APIご利用方法